Step-by-step instructions on how to create your parent account for your student's lunch money.

1. Go to <u>https://www.myschoolaccount.com</u> and click **Create Account** at the top right of the homepage.

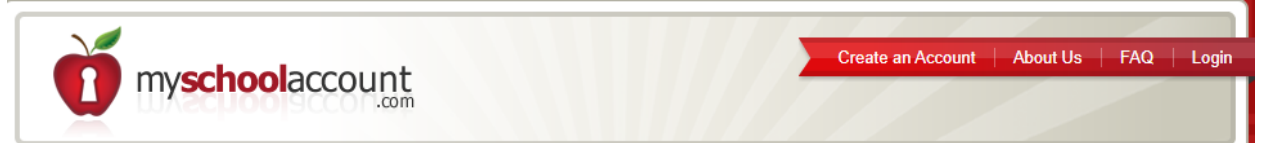

2. Enter your personal information required on the **Parent Account Sign-Up** page. Click **Next** when finished.

| CREATE PARENT ACCOUNT (STEP 1)                       |                                                                                                    |
|------------------------------------------------------|----------------------------------------------------------------------------------------------------|
| * Parent First Name Justin                           | Please enter the required personal information to<br>create your parent account. Only one parent account<br>is necessary for all your students.                                                                                         |
| Middle Initial                                       | The information contained within this form is treated<br>as strictly confidential and used for the operation of the<br>web services only. Your local school district will have<br>access to this information for student administration |
| * Parent Last Name Case  * Address 123 Sample Street | We never release your email address or any other personal information to anyone for any reason.                                                                                                    |
|                                                      | Be sure to enter the 2 digit abbreviation of the state where your children attend school.                                                                                                    |
| * City Chardon                                       | For children attending school in Victoria, British Columbia,<br>enter BC as the 2 digit abbreviation for the state.                                                                                                    |
| * State OH                                           | For children attending school in Seoul, South Korea,<br>enter KO as the 2 digit abbreviation for the state.                                                                                                    |
| * Zip 44024 -                                        | For children attending school in Barranquilla, Columbia,<br>enter CL as the 2 digit abbreviation for the state.                                                                                                    |
| Phone 440 - 123 - 4567                               | For children attending school in Guam,<br>enter GU as the 2 digit abbreviation for the state.                                                                                                    |
| * Email Address sample@gmail.com                     | For children attending school in the Cayman Islands,<br>enter KY as the 2 digit abbreviation for the state.                                                                                                    |
| * Confirm Email sample@gmail.com                     | For children attending school in Singapore,<br>enter SG as the 2 digit abbreviation for the state.                                                                                                    |
| * Your children attend school in what state? OH      |                                                                                                    |
| CANCEL                                               | * Indicates required information.                                                                                                    |

- 3. Create a **User ID** and **Password**. *Please make a private, written record of your login ID and Password for future use*. Click **Next** when finished.
- 4. Select your student's **School District** from the "School District" drop down menu: **Chardon Local Schools.** Check that you have accepted the terms of the User Agreement and click **Next** when finished.

5. Verify your Account Information, click Finish.

| myschoolaccount                                                                                                    | Create an Account                                                                                                    | About Us | FAQ | Login |
|----------------------------------------------------------------------------------------------------|----------------------------------------------------------------------------------------------------|----------|-----|-------|
|                                                                                                    |                                                                                                    |          |     |       |
|                                                                                                    |                                                                                                    |          |     |       |
| CONGRATULATIONS!                                                                                                    |                                                                                                    |          |     |       |
|                                                                                                    |                                                                                                    |          |     |       |
| Your parent account has been successfully cre                                                                                                    | eated.                                                                                                    |          |     |       |
| You should receive an email with your verification code shortly. This ve<br>the first time you login to verifiy your email address. After you receive the<br>with your UserID and Password and enter the verification code. All non<br>automatically removed from the system after 10 days. If you do not recei<br>inbox, check your "junk email" folder in case your email provid | erification code will be needed<br>e email, you have 10 days to login<br>n-verified parent accounts are<br>ive the verification email in your<br>fer tagged it as SPAM. |          |     |       |
| Once your account is verified, you may start adding your students. You<br>each student to be added. If you do not have their ID number,<br>the food service department at your local school district and re                                                                                                    | u should have a Student ID for<br>you should contact<br>quest this information.                                                                                         |          |     |       |
| *** IMPORTANT ***                                                                                                    |                                                                                                    |          |     |       |
| If you are using any type of email SPAM blocking, be sure to allow email<br>You will NOT be able to login if you do not receive the ve                                                                                                    | from "myschoolaccount.com".<br>erification code.                                                                                                    |          |     |       |
|                                                                                                    |                                                                                                    |          |     |       |
|                                                                                                    |                                                                                                    |          |     |       |
| CONTINUE                                                                                                    |                                                                                                    |          |     |       |
|                                                                                                    |                                                                                                    |          |     |       |
| Sign In   Create an Account   Contact Us   Terms of Use  <br>Coovright 2020 myschoolaccount.com                                                                                                    | Privacy Policy                                                                                                    |          |     |       |

6. You will receive an email with a verification code. The code will be needed the first time you login to your account. Once your account is verified you may start adding your students.

## NOTE: Please make sure you have your child(ren)'s Student I.D.

**number(s):** Your student(s) I.D. numbers can be found by logging into the <u>Parent Portal of Infinite Campus</u> or your student may know their number as their "lunch code".

If you do not know your child(ren)'s Student ID number(s) or need assistance accessing Infinite Campus, please contact your child's school **by phone** [not email] for this information:

Chardon High School Main Office - **440-285-4057** Chardon Middle School Main Office - **440-285-4062** Maple - Kindergarten Main Office - **440-285-4066** Munson Elementary Main Office - **440-286-5901** Park Elementary Main Office - **440-285-4067**